Hacer cambio de OPTIN por ALWAYSOFF para IE8 en Windows Vista y Windows 7.

Primero debemos de ir al icono de Windows Vista, todos los programas, accesorios, dar clic derecho en Símbolo de Sistemas y dar la opción *ejecutar como administrador*. Dar comando bededit. Nos mostrara la siguiente información.

| 🚥 Administrador: Símbolo del sistema |                                        |          |
|--------------------------------------|----------------------------------------|----------|
| C:\Windows\system32>bcdedit          |                                        | <b>_</b> |
| Administrador de arr                 | anque de Windows                       |          |
| Identificador                        | <pre></pre>                            |          |
| device                               | partition=C:                           |          |
| description                          | Windows Boot Manager                   |          |
| locale                               | es-ES                                  |          |
| inherit                              | {globalsettings}                       |          |
| default                              | {current}                              |          |
| displayorder                         | {current}                              |          |
| toolsdisplayorder                    | {memdiag}                              |          |
| timeout                              | 30                                     |          |
| resume                               | No                                     |          |
| Cargador de arranque                 | de Windows                             |          |
| Identificador                        | {current}                              |          |
| device                               | partition=C:                           |          |
| path                                 | \Windows\system32\winload.exe          |          |
| description                          | Microsoft Windows Vista                |          |
| locale                               | es-ES                                  |          |
| inherit                              | {bootloadersettings}                   |          |
| osdevice                             | partition=C:                           |          |
| systemroot                           | \Windows                               |          |
| resumeobject                         | {4b38d972-54d6-11de-89a6-dfbb139ff46b} |          |
| nx                                   | OptIn                                  |          |
| C:\Windows\system32>                 | <u>-</u> v                             | -        |

Para poder cambiar el texto que aparece en la opción de **Windows Boot Loader o Cargador de arranque de Windows** de cada una de las entradas (columna izquierda), y que específicamente la que nos interesa es la entrada **nx** utilizamos la siguiente secuencia de comando:

bcdedit /set {<identificador>} Description "<texto>"

Donde:

<identificador>= identificador de la entrada <texto>= texto que queremos modificar

Por Ejemplo, vamos a realizar el cambio de **nx** de "Optin" por "Alwaysoff" introducimos el siguiente comando:

Bcdedit /set {current} nx "alwaysoff"

Y después verificamos si se realizó el cambio.

| 🖭 Administrador: Símbolo del sistema                                                                                             |                                                                                                    |   |  |
|----------------------------------------------------------------------------------------------------|----------------------------------------------------------------------------------------------------|---|--|
| Identificador<br>device<br>description<br>locale<br>inherit<br>default<br>displayorder<br>toolsdisplayorder<br>timeout<br>resume | <pre>{bootmgr&gt; partition=C: Windows Boot Manager es-ES {globalsettings} {current} {current} 30 No</pre>                                                                              |   |  |
| Cargador de arranque de                                                                                                    | Windows                                                                                                    |   |  |
| Identificador<br>device<br>path<br>description<br>locale<br>inherit<br>osdevice<br>systemroot<br>resumeobject<br>nx              | <pre>{current} partition=C: Windows\system32\winload.exe Microsoft Windows Uista es=ES {bootloadersettings} partition=C: Windows {4b38d972-54d6-11de-89a6-dfbb139ff46b} Always0ff</pre> |   |  |
| C:\Windows\system32}_                                                                                                    |                                                                                                    | - |  |